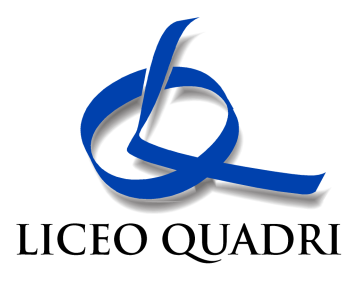

Circolare nr. 081 Vicenza, 2 Novembre 2020

Ai Genitori ai Docenti <u>Sede</u>

Oggetto: nuova gestione colloquio nel registro elettronico.

Si informa che dal 2 novembre sarà possibile inserire nella finestra di prenotazione dei colloqui con i docenti oltre al numero di cellulare anche l'indirizzo di posta elettronica per l'avvio della conferenza g-meet con il docente.

Si allegano le istruzioni per genitori e per docente per la nuova funzionalità.

Cordiali saluti.

IL DIRIGENTE Paolo Jacolino

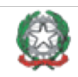

## Prenotazione genitori

Dalla finestra della prenotazione colloqui, scelto giorno e docente si clicca sul bottone "prenota" corrispondente:

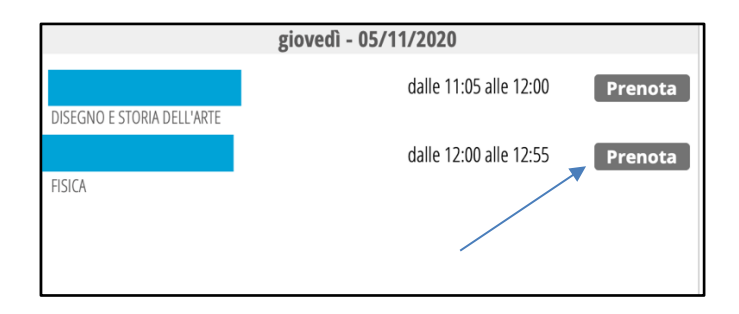

Secondo l'usuale procedura si sceglie la posizione e si inserisce il cellulare per eventuali notifiche mediante sms. Si richiede l'inserimento di un indirizzo di posta che verrà utilizzato per l'invito alla conferenza g-meet dal docente.

| Richiesta colloquio con o | docente                       |
|---------------------------|-------------------------------|
| richiedo un colloq        | uio con il prof. MAURO FABRIS |
| ll giorno 2020-           | 11-05 dalle 12:00 alle 12:55  |
| Posizio                   | one prenotata 💶 💿             |
| Numero cellulare :        |                               |
| Indirizzo email :         |                               |
| Altro contatto:           |                               |
|                           |                               |
|                           |                               |
|                           | Annulla Conferma              |
|                           |                               |

## Gestione colloquio docenti

Dalla finestra dei colloqui si seleziona il pulsante "visualizza dettaglio":

| giovedì    | 05/11     | 12:00 - 12:55 | Disp.:5   |
|------------|-----------|---------------|-----------|
|            | Genit     | ori prenotati |           |
| BASC       | LA        |               |           |
|            |           |               |           |
|            |           |               |           |
|            |           |               |           |
|            |           |               |           |
|            |           |               |           |
| Visualizza | dettaglio | Modifica      | colloguio |
|            |           |               |           |

Comparirà il dettaglio delle prenotazioni in cui sono presenti anche gli indirizzi di posta elettronica:

| Pos. prenotata<br>Nominativo | 1                          | Stato colloquio                  | Nota                |    | Registro       |
|------------------------------|----------------------------|----------------------------------|---------------------|----|----------------|
| Classe                       |                            | <ul> <li>Non ricevuto</li> </ul> | Avviso per il       |    | Colloquio live |
| Telefono                     |                            | 💿 Non definito                   | genitore            | 10 |                |
| Email                        | pinco.palla@liceoquadri.it |                                  | Avviso dal genitore |    |                |
| Altro                        |                            |                                  |                     |    | Cancella       |
| /                            |                            |                                  |                     |    |                |
| ·                            |                            |                                  |                     |    |                |
|                              |                            |                                  |                     |    |                |

- A) Il modo più semplice per procedere è:
- 1) avviare in un'altra finestra del browser la videoconferenza;
- 2) tornare alla finestra del "Dettaglio Colloqui", selezionare con il mouse l'indirizzo email e copiarlo (CTRL+C);
- 3) dalla finestra della videoconferenza aprire la finestra di inserimento di nuovi partecipanti (click sul simbolo in alto a destra

l'icona \_\_\_\_\_) e cliccando sul simbolo di aggiunta nuovi partecipanti:

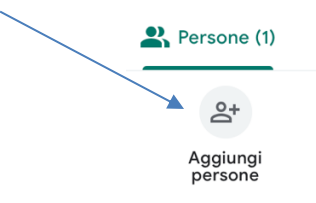

incollare (CTRL+V) nello spazio "inserisci nome o email" l'indirizzo di posta copiato dalla finestra del "Dettaglio Colloqui":

| Aggiungi persone          | × |
|---------------------------|---|
| 💄 Invita 🛛 📞 Chiama       |   |
| <br>nserisci nome o email |   |
| Suggerimenti              |   |
| Grandana Alassandra       |   |

B) In alternativa si può creare mediante il proprio calendar un appuntamento in corrispondenza del giorno/ora di ricevimento:

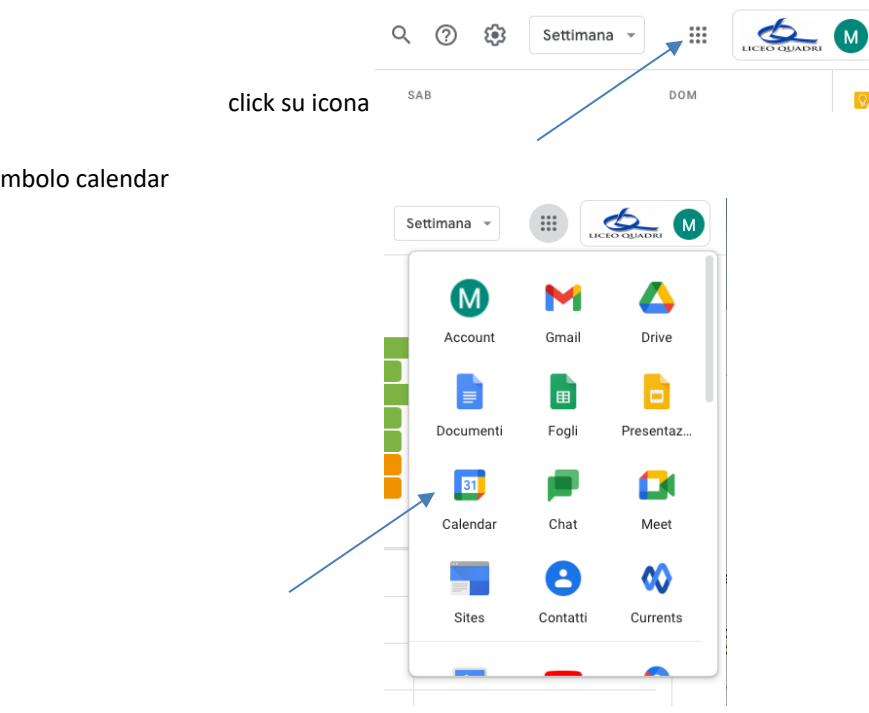

click sul simbolo calendar

## portato il mouse nello spazio dell'ora di ricevimento, cliccare

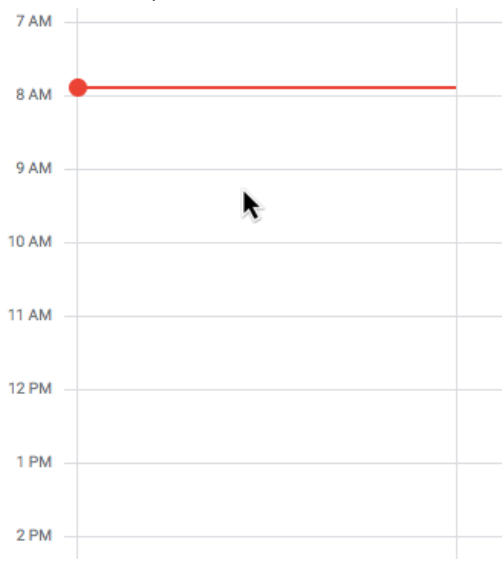

compilare la finestra e al termine, prima di salvare, premere il bottone "Aggiungi videoconferenza di Google Meet"

| = | ×                                                                  |  |
|---|--------------------------------------------------------------------|--|
|   | Aggiungi titolo                                                    |  |
| - | Evento Fuori sede Attività Spazi per appuntamenti                  |  |
| O | Lunedi, 2 novembre 9:00AM – 10:00AM<br>Fuso orario - Non si ripete |  |
|   | Trova un orario                                                    |  |
| 0 | Aggiungi invitati                                                  |  |
| • | Aggiungi videoconferenza di Google Meet                            |  |
| 0 | Aggiungi stanze o luogo                                            |  |
| = | Aggiungi descrizione o allegati                                    |  |
|   | Occupato · Visibilità predefinita · Invia notifica 10 minuti prima |  |
| - | Altre opzioni Salva                                                |  |

Selezionare con il mouse e copiare l'indirizzo completo della conferenza (ad es. meet.google.com/krc-hakg-acx).

Dalla finestra dei colloqui, selezionato "visualizza dettaglio" come indicato nel percorso A, premere il pulsante "Colloquio live"

| os. prenotata | 1                          | Stato colloquio                  | Nota                            |    | Registro       |
|---------------|----------------------------|----------------------------------|---------------------------------|----|----------------|
| lominativo    |                            | ORicevuto                        |                                 | h  | Cellemuie live |
| lasse         |                            | <ul> <li>Non ricevuto</li> </ul> | Avviso per il                   | ,  | Colloquio live |
| eletono       |                            | Non definito                     | genitore<br>Aurico dal ganitaro | 1. |                |
| ltro          | pinco.palla@liceoquadri.it |                                  | Avviso dai genitore             |    | Concello       |
|               |                            |                                  |                                 |    | Cancella       |
|               |                            |                                  |                                 |    |                |
|               |                            |                                  |                                 |    |                |
|               |                            |                                  |                                 |    |                |
|               |                            |                                  |                                 |    |                |

Comparirà una finestra in cui, mediante il menù a tendina, si seleziona il tipo di software per videoconferenza (nel nostro caso Google Meet) e nello spazio "Link del meeting" si incolla l'indirizzo completo della conferenza precedentemente copiato:

| X<br>Termina il colloquio | Andamento studente                                                                                                    | لحب<br>Torna ai colloqui                                                                                                    |                                                                                                    |
|---------------------------|----------------------------------------------------------------------------------------------------|----------------------------------------------------------------------------------------------------|----------------------------------------------------------------------------------------------------|
|                           | 、<br>、                                                                                                    | Il collo                                                                                                    | quio non è ancora stato avviato                                                                                                    |
|                           |                                                                                                    | Scegli la                                                                                                    | piattaforma da utilizzare per il colloquio                                                                                                    |
|                           | Piattaforma                                                                                                    |                                                                                                    | Zoom V                                                                                                    |
|                           | Link del meeting                                                                                                    |                                                                                                    |                                                                                                    |
|                           |                                                                                                    | Incolla il link che viene n                                                                                                    | estituito nella riunione creata in Zoom                                                                                                    |
|                           |                                                                                                    |                                                                                                    | Avvia colloquio                                                                                                    |
|                           |                                                                                                    |                                                                                                    |                                                                                                    |
|                           | Disclaimer - Classeviva<br>Genilie utente, attraverso questos<br>deciso dalla scuola o dal singono<br>esterne non gestos, ne insponde d<br>piattaforme stesse.                      | pannello è possibile accedere direttamente ad a<br>bocente e Gruppo Spaggiari Parma S.g.A. offre li<br>lei contenuti prodotti, nè della loro pubblicazion                                                                                                    | alune plataforme estere usate per videoconferenze e didatica a distanza. Elacesso a queste plataforme avviene solo ed exclusivamente ose<br>a possibili al invente un link dente dal registro elettonico. Gruppo Spaggini Parna S.p.A. non risponde dell'aso de viene fatto di plataforme<br>ne e della loro conservazione. I rapporti giuridici in materia di protecione dei dal personali sono registati direttamente tra gli interessati e le |
|                           |                                                                                                    | dop                                                                                                    | o inserimento                                                                                                    |
| ×<br>nina il colloquio    | Andamento studente                                                                                                    | لاب من المراجع المراجع | <u> </u>                                                                                                    |
|                           |                                                                                                    |                                                                                                    |                                                                                                    |
|                           |                                                                                                    | ll colloquio                                                                                                    | non è ancora stato avviato                                                                                                    |
|                           |                                                                                                    | Scegli la piatta                                                                                                    | forma da utilizzare per il colloquio                                                                                                    |
|                           | Piattaforma                                                                                                    |                                                                                                    | Google Meet 🗸                                                                                                    |
|                           | Link del meeting                                                                                                    | 0                                                                                                    | meet.google.com/oak-vuvu-wjp                                                                                                    |
|                           | Incolla i                                                                                                    | il link che viene restitui                                                                                                    | ito nella riunione creata in Google Meet                                                                                                    |
|                           |                                                                                                    |                                                                                                    |                                                                                                    |
|                           |                                                                                                    |                                                                                                    | Avvia colloquio                                                                                                    |
|                           | Disclaimer - Classeviva<br>Gentile utente, attraverso questo pannello è pos<br>deciso dalla scuolo o dal singolo docente e Grup<br>estene non gestite, nè risponde dei contenuti pr | sibile accedere direttamente ad alcune piatt<br>po Spaggiari Parma S.p.A. offre la possibilità<br>rodotti, nè della loro pubblicazione e della lo                                                                                                    | aforme esterne usate per videoconference e didatica a distanza. Euroseo a queste piataforme avvinee solo ed escluviramente ore<br>di mentre un im A diretto ad in egistro edemonico. Gruppo Gagggiori Farma 5,4. A non inquode dell'una che viene Latta di piataforme<br>en conservatione. Fapora final diretto in advisori a di advisore padra di detambere tagi finetescato e le                                                               |
| X<br>minu il colloquio    | Cliccare su l                                                                                                    | ink in rosso co<br>←<br>Ioma al colloqui                                                                                                    | on l'indirizzo della videoconferenza                                                                                                    |
|                           |                                                                                                    | Per accedere al m                                                                                                    | neeting clicca sul link di seguito                                                                                                    |
|                           |                                                                                                    |                                                                                                    |                                                                                                    |

Si apre la finestra di Google Meet in cui, come nel caso precedente, è necessario invitare il genitore mediante l'indirizzo email della finestra "Dettaglio Colloqui"